## reckend

## Issue Printing to File Smart - Unable to Open File

## Overview

When printing to File Smart Archive, you may have an error where the tif file is unable to be opened. The following instructions will assist to overcome this issue.

## Solution

- Open the required PDF you wish to print to File Smart on your desktop or in the location it has been saved to on your computer
- Go to File > Print (or click on the printer icon) and this will load the print screen
- Select fileSMART Archive as the printer and press Advanced > tick "Print as Image" > OK and Print

Once the setting is saved, you will not need to select it again as it will save for the option of printing to FileSMART Archive.

**NOTE:** if the "Print as Image" option is greyed out you will need to call you IT to discuss this with them to uninstall and reinstall Adobe Reader in order for this option to be available.

| ne Tools Owner I | nvoice.pdf ×                                | • • • • • • •                        |                                                                                                    |
|------------------|---------------------------------------------|--------------------------------------|----------------------------------------------------------------------------------------------------|
| 公 49 🖻 🔍         | (↑) (↓) 1 / 1                               |                                      |                                                                                                    |
|                  | Print                                       |                                      |                                                                                                    |
| Rockend F        |                                             | Departies Advanced                   | Help (?)                                                                                                    |
| Licensee: Bedro  | ock                                         | · Properties Advanced                |                                                                                                    |
| 1 Chandos Str    | Advanced Print Setup                        | Print in grayscale (black and white) | Save ink/toner (1)                                                                                                    |
| Tel:(02) 9966 (  | PostScript Options                          | Scale: 97%                           | x 11.69 Inches                                                                                                    |
|                  | Language: 🗸 🗸                               | 1.                                   | ed Baul Edula                                                                                                    |
|                  | Font and Resource Policy: Send by Range 🗸 🗸 |                                      | 14 and<br>5 Banc<br>MCDL N VIII 200<br>50 CINO FAU(22) BMO 3022<br>ABN: 32-60 473-899                                                                                                    |
|                  | Download Asian Fonts                        | Multiple Booklet                     | teel Canada<br>Saled 21 Strategie Canada (1952)<br>11 Le Condello Marc 2011 Not (1952)                                                                                                    |
|                  | Discolored background correction            |                                      | Treast Tax Treast Treast Tax Treast Treast Tax Treast Treast Tax Treast Treast Tax Treast Treast Tax Treast Treast Tax Treast Treast                                                                                                    |
|                  | Color Management                            | ale: 100 %                           | ger Lief Liefer<br>In Serger<br>In Serger |
|                  | Let printer determine colors                |                                      |                                                                                                    |
|                  | ✓ Treat grays as K-only grays               |                                      |                                                                                                    |
|                  | Preserve CMYK Primaries                     | be                                   |                                                                                                    |
|                  | Print As Image                              |                                      |                                                                                                    |
|                  | Simulate Overprinting                       | Summarize Comments <                 | >                                                                                                    |
|                  | Print to File                               |                                      | Page I of I                                                                                                    |
| Owner            | OK Cancel                                   |                                      | Print Cancel                                                                                                    |
|                  |                                             |                                      |                                                                                                    |

30/12/2020 12:51 pm AEDT